# 慧科大中華新聞網 香港商慧科訊業有限公司臺灣分公司

**Advantage through Intelligence** 

www.wisers.com

2017年3月

## 使用手冊大綱

- 1. 簡介
  - 1) <u>系統介面</u>
  - 2) <u>收錄內容</u>
  - 3) 產品特色
- 2. WiseEnterprise新聞瀏覽
  - 1) 瀏覽新聞
  - 2) <u>多篇瀏覽</u>
  - 3) <u>文件輸出</u>
  - 4) <u>批量輸出</u>

- 3. 平台切换
- 4. WiseSearch新聞搜索
  - 1) <u>資料庫搜索</u>
  - 2) <u>電子全文顯示</u>
  - 3) <u>多篇瀏覽</u>
  - 4) 精準進階檢索
  - 5) <u>文件輸出</u>
  - 6) 公司搜索
  - 7) 財經數據搜索
- 5. 聯絡資訊

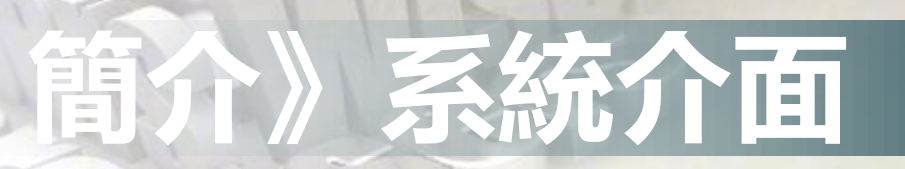

### 旗艦版

海外版

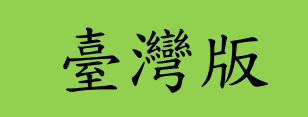

### WiseEnterprise 新聞瀏覽

#### 《閱覽模組》

以新聞主題/媒體種類等標 準化新聞分類,供使用者依 據分類、快速閲覽每日最新 新聞。 WiseSearch 新聞搜索

回大綱

### 《檢索模組》

0

慧科大中華新聞網

以主動檢索方式,搭配多 種檢索功能,提供使用者 精準蒐集特定(歷史)文檔

## 簡介》收錄内容

| 模組                     | 臺灣版                                                                | 海外版                                                                                                    | 旗艦版                                                                      |
|------------------------|--------------------------------------------------------------------|----------------------------------------------------------------------------------------------------|--------------------------------------------------------------------------|
| WiseSearch<br>新聞搜索     | 收錄日期:2000/1/1至<br>今<br>收錄媒體:報紙雜誌共<br>56種<br>收錄格式:電子全文<br>更新頻率:每日更新 | 收錄日期:1998/4/1至今<br>收錄媒體:香港、大陸、<br>亞太及海外地區等721種<br>收錄格式:電子全文<br>更新頻率:每日更新                                         | 收錄日期:1998/4/1至今<br>收錄媒體:香港、大陸、<br>亞太及海外地區等777種<br>收錄格式:電子全文<br>更新頻率:每日更新 |
| WiseEnterprise<br>新聞瀏覽 | 自由時報<br>台灣蘋果日報<br>中華日報<br>台灣壹週刊<br>今週刊<br>Smart智富週刊<br>商業周刊        | 香港(5):明報、南華早報<br>蘋果日報、東方日報、亞<br>洲週刊<br>大陸(5):21世紀經濟報道<br>深圳商報、南方日報、北<br>京青年報、解放日報<br>亞太(3):星洲日報、海峽<br>時報、國際先驅論壇報 | 臺灣版+海外版媒體<br>(如上欄)各地頭條及社評                                                |

## 簡介》產品特色

多樣性媒體內容
●綜合新聞、休閒娛樂
●商業財經、管理
●研究論文資料庫

客製化資訊平台
●機構專屬新聞
●在地地方新聞
●客製化呈現

慧科大中華 新聞網 新聞/檢索雙平台 WiseNews(新聞) WiseSearch(檢索)

掌握全球時事動態
●兩岸四地(中港澳台)
●亞太(日星馬泰越印)
●美、加與阿聯等國

全方位傳媒種類 ●報章、雜誌、期刊 ●新聞通訊社 ●網路新聞

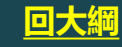

### WiseEnterprise新聞瀏覽

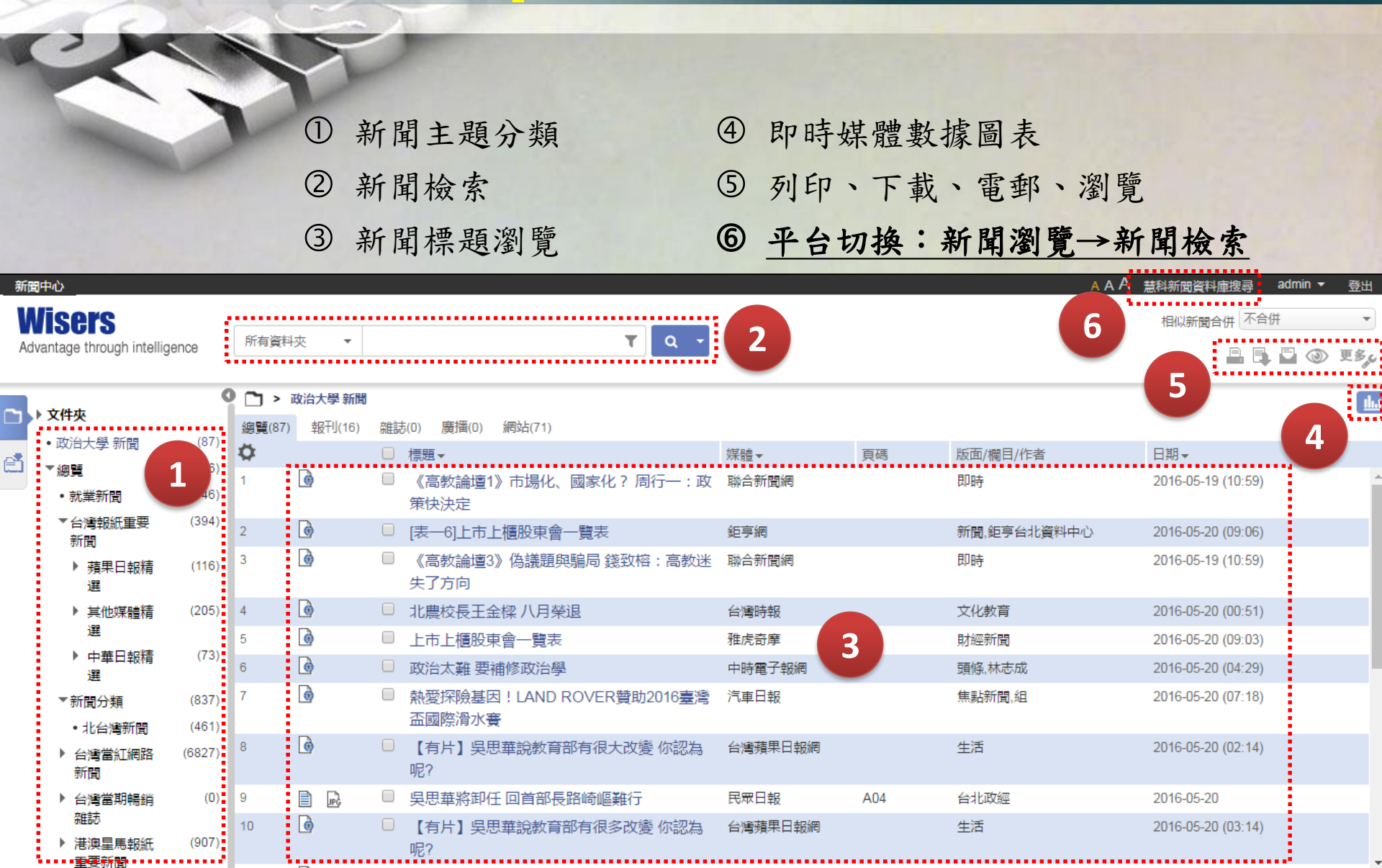

## 瀏覽新聞

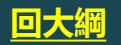

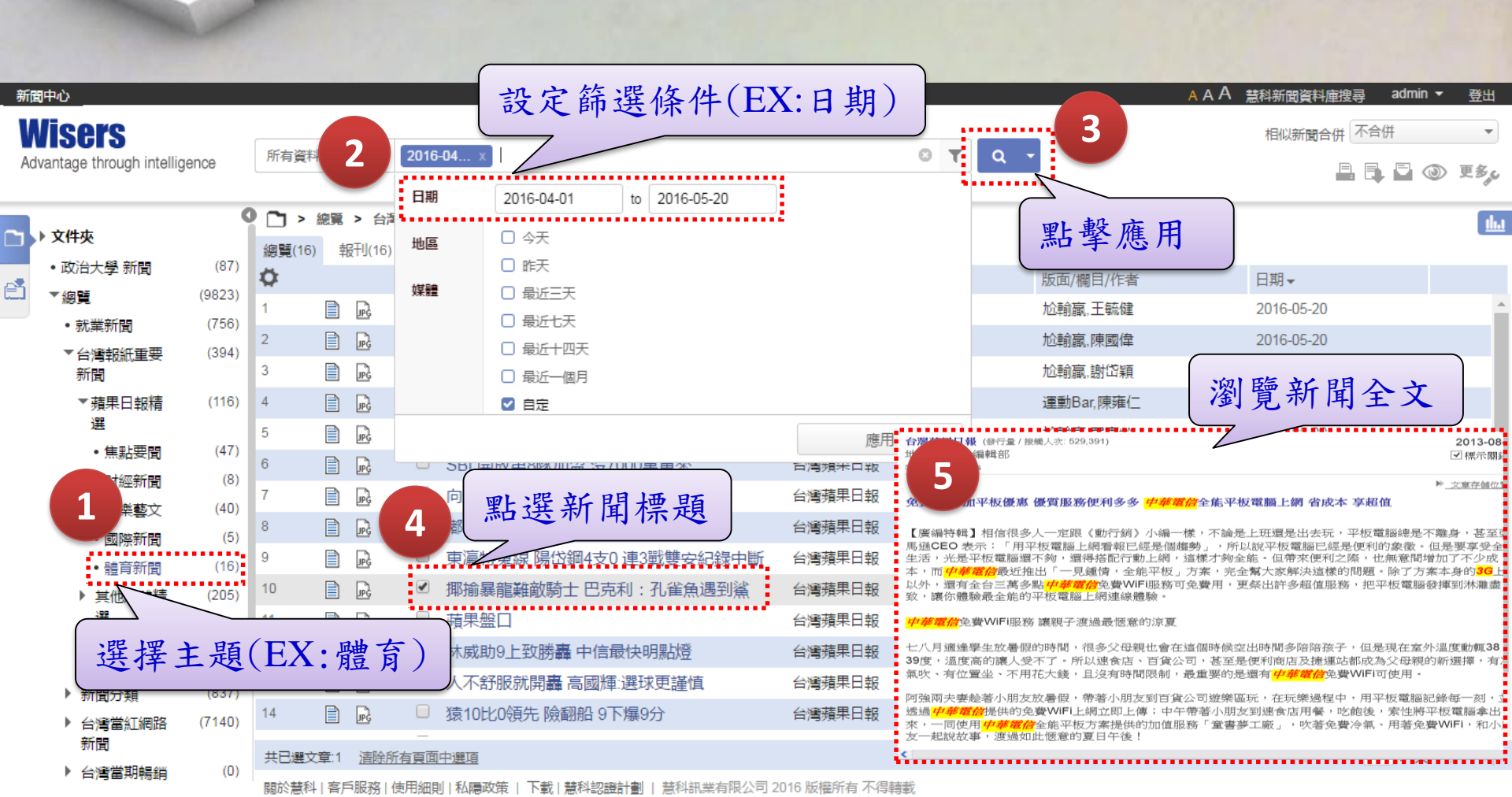

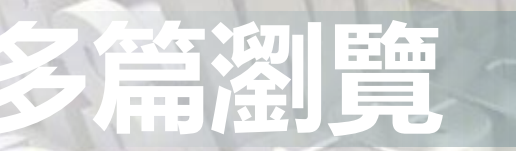

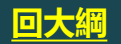

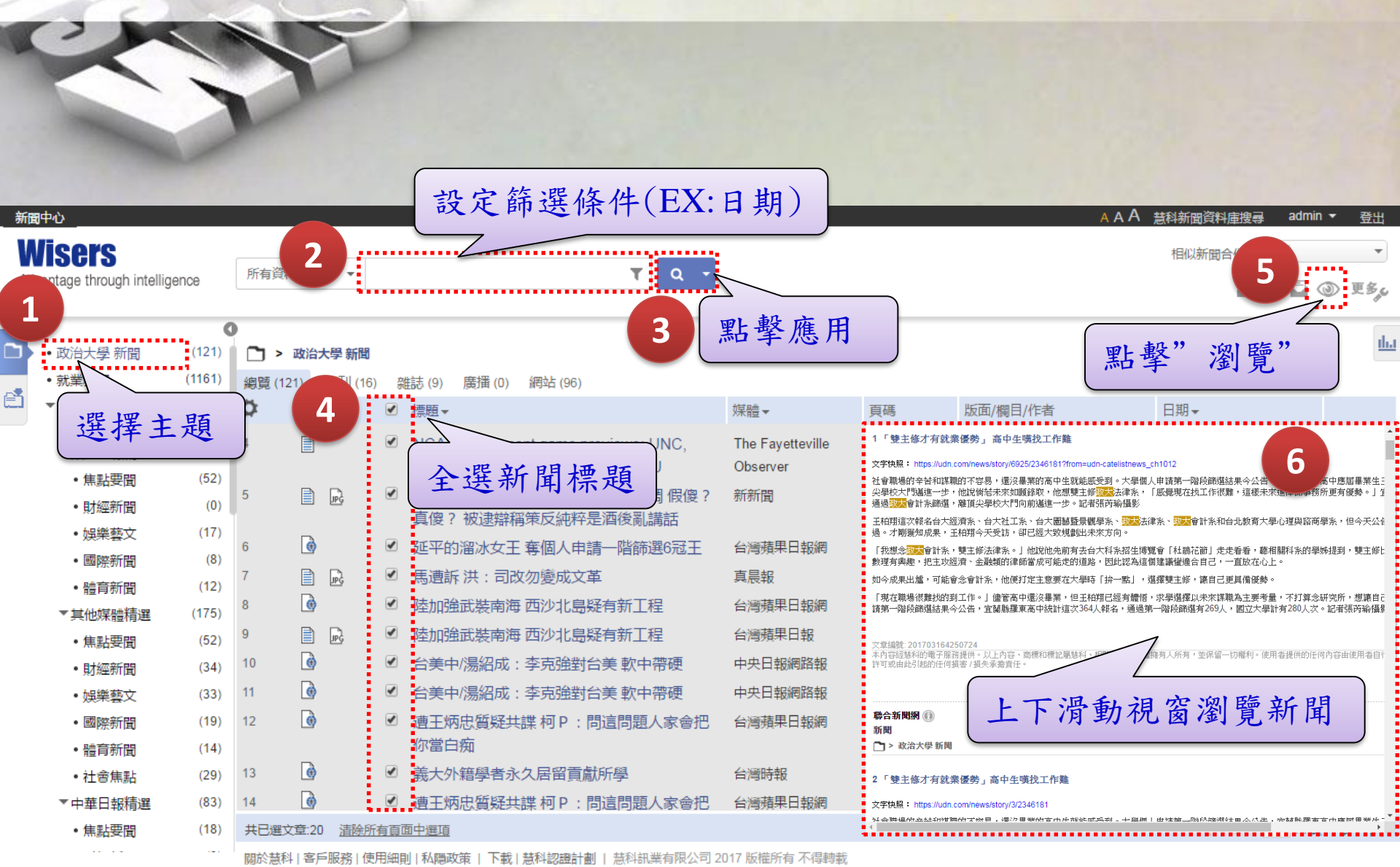

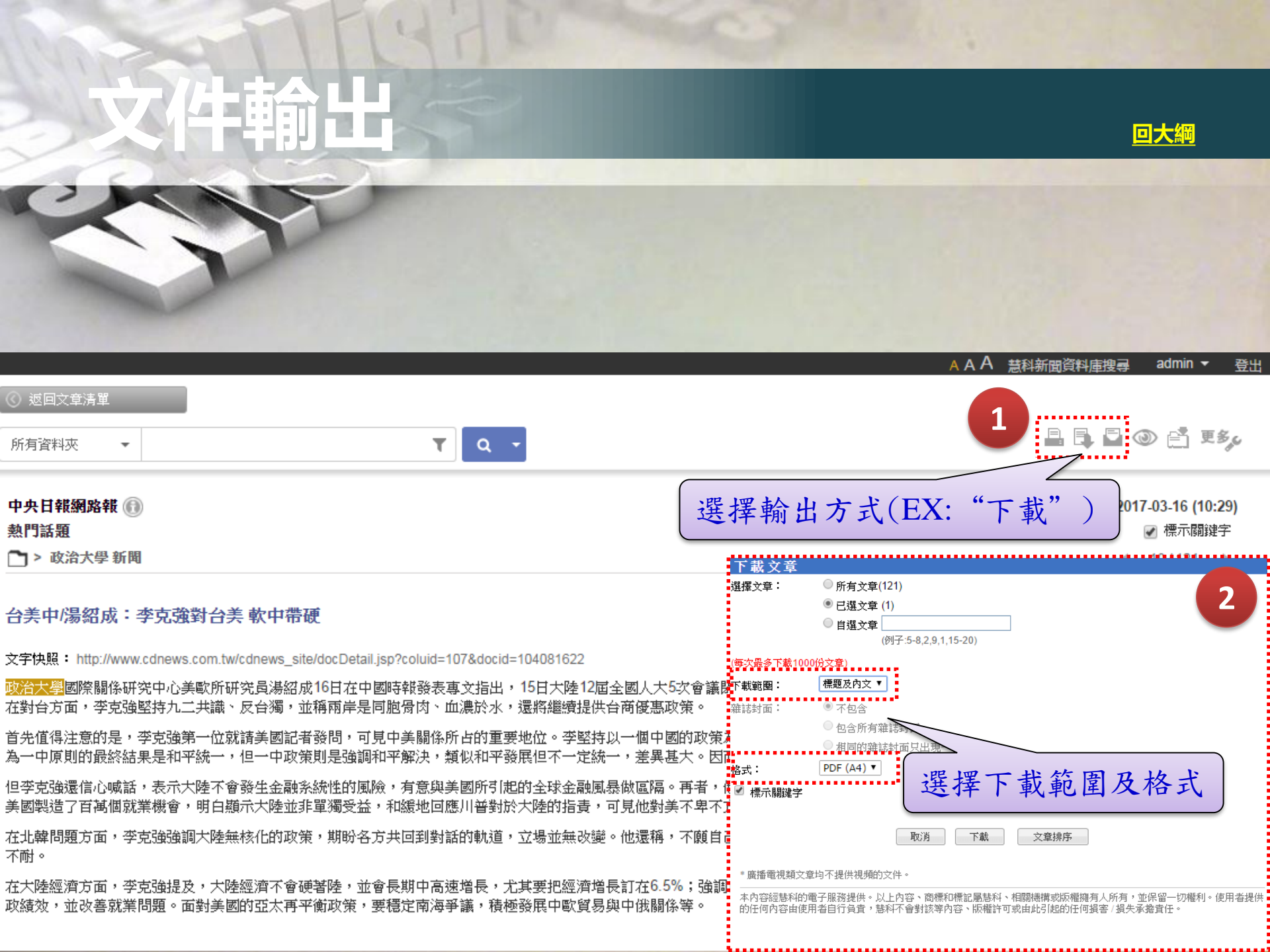

## 批量輸出

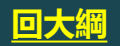

#### AAA 慧科新聞資料庫搜尋 admin ▼ 登出

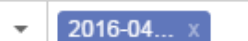

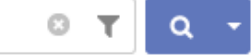

#### 1 > 台灣報紙重要新聞 > 蘋果日報精選 > 體育新聞

報刊(16) 雜誌(0) 廣播(0) 網站(0)

|     |    |                        | 媒體▼    | 頁碼 |
|-----|----|------------------------|--------|----|
| JPG |    | 4. 由北京奧運藥檢波爾特讚揪出騙子     | 台灣蘋果日報 | D3 |
| JPG | •4 | 5 勾選輸出新聞標題             | 台灣蘋果日報 | D3 |
| JPG |    | 高中医方加益小反应来家来:西午即学到東西   | 台灣蘋果日報 | D3 |
| JPG |    | 詹皇漢草好反吃虧 挨惡性犯規變輕判      | 台灣蘋果日報 | D4 |
| JPG |    | 張志豪今歸隊 續拼紀錄            | 台灣蘋果日報 | D2 |
| JPG |    | SBL開放第8隊加盟沒7000萬甭來     | 台灣蘋果日報 | D4 |
| JPG |    | 向俊賢跳出金牌 奧運有Fu了         | 台灣蘋果日報 | D2 |
| JPG |    | 嘟嘟狂掉6分一軍還早             | 台灣蘋果日報 | D2 |
| ન્ન |    | 東瀛特蒐線 陽岱鋼4支0 連3戰雙安紀錄中斷 | 台灣蘋果日報 | D2 |
| ના  |    | 揶揄暴龍難敵騎士 巴克利:孔雀魚遇到鯊    | 台灣蘋果日報 | D4 |
| E.  |    |                        | 台灣蘋果日報 | D2 |

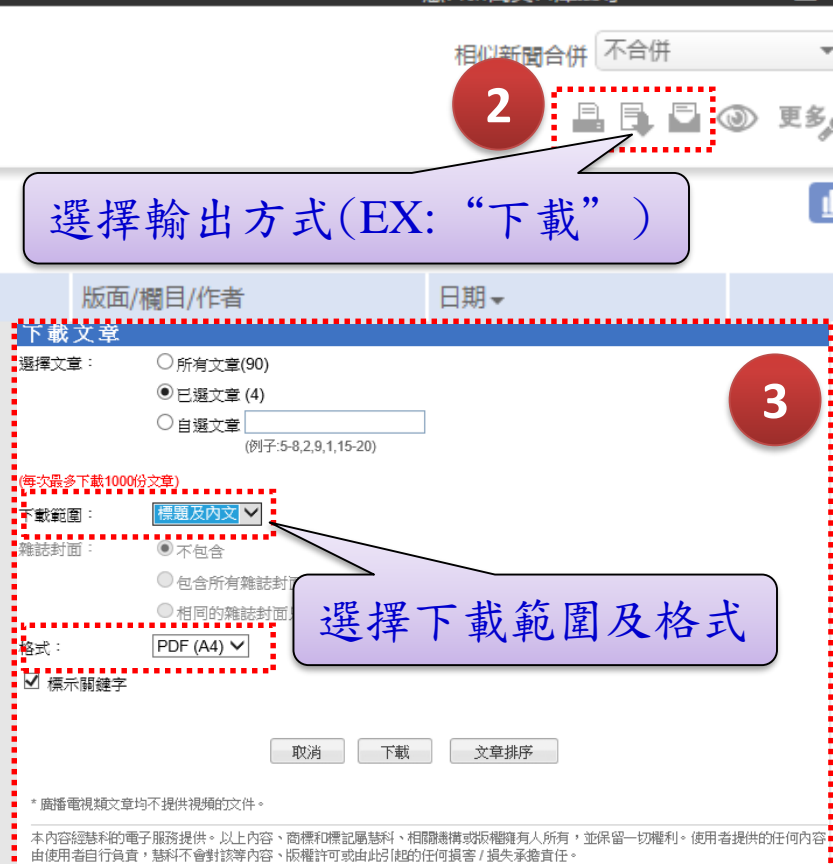

### 平台切換《新聞瀏覽→新聞搜索》

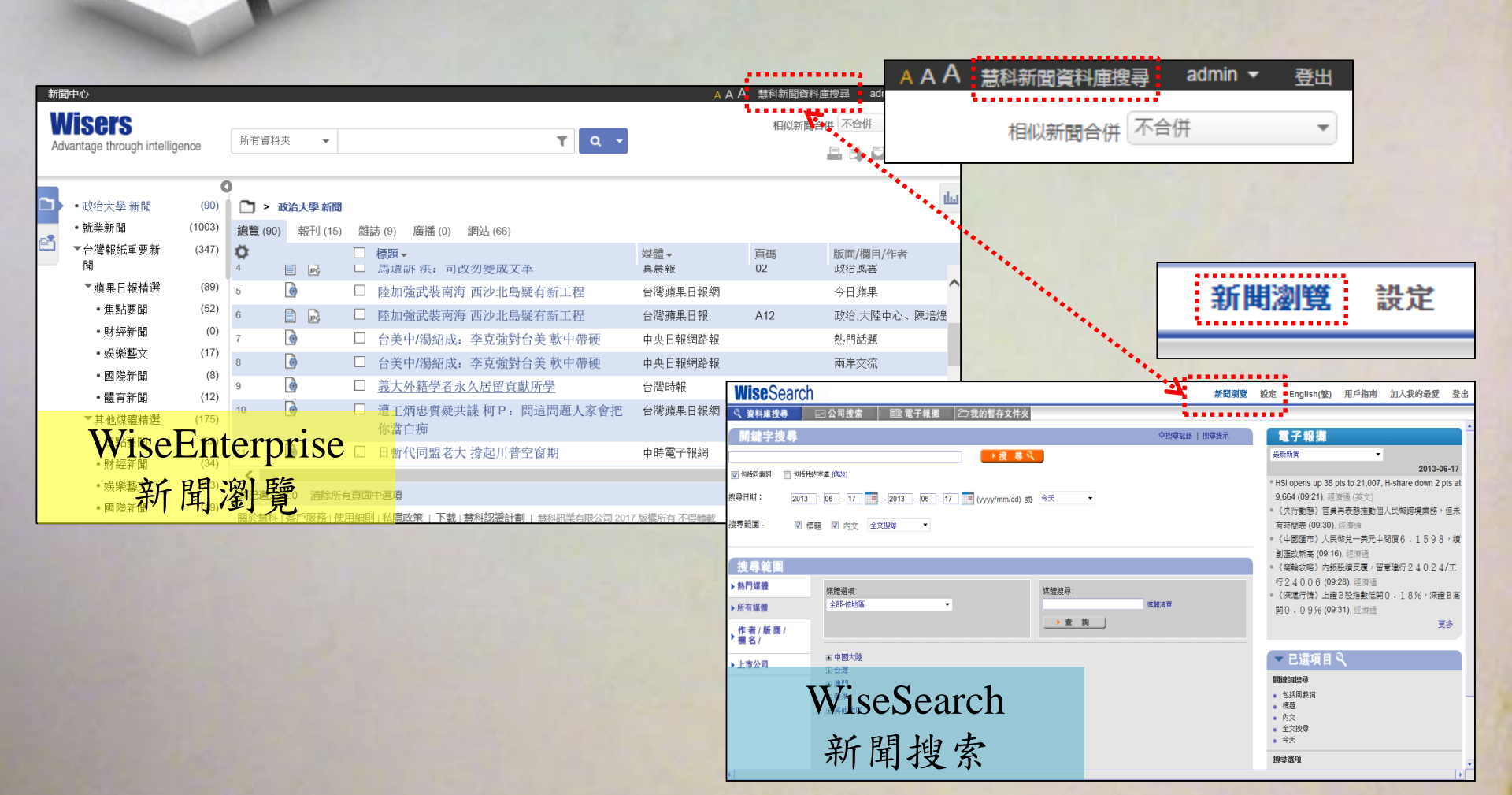

### WiseSearch新聞搜索

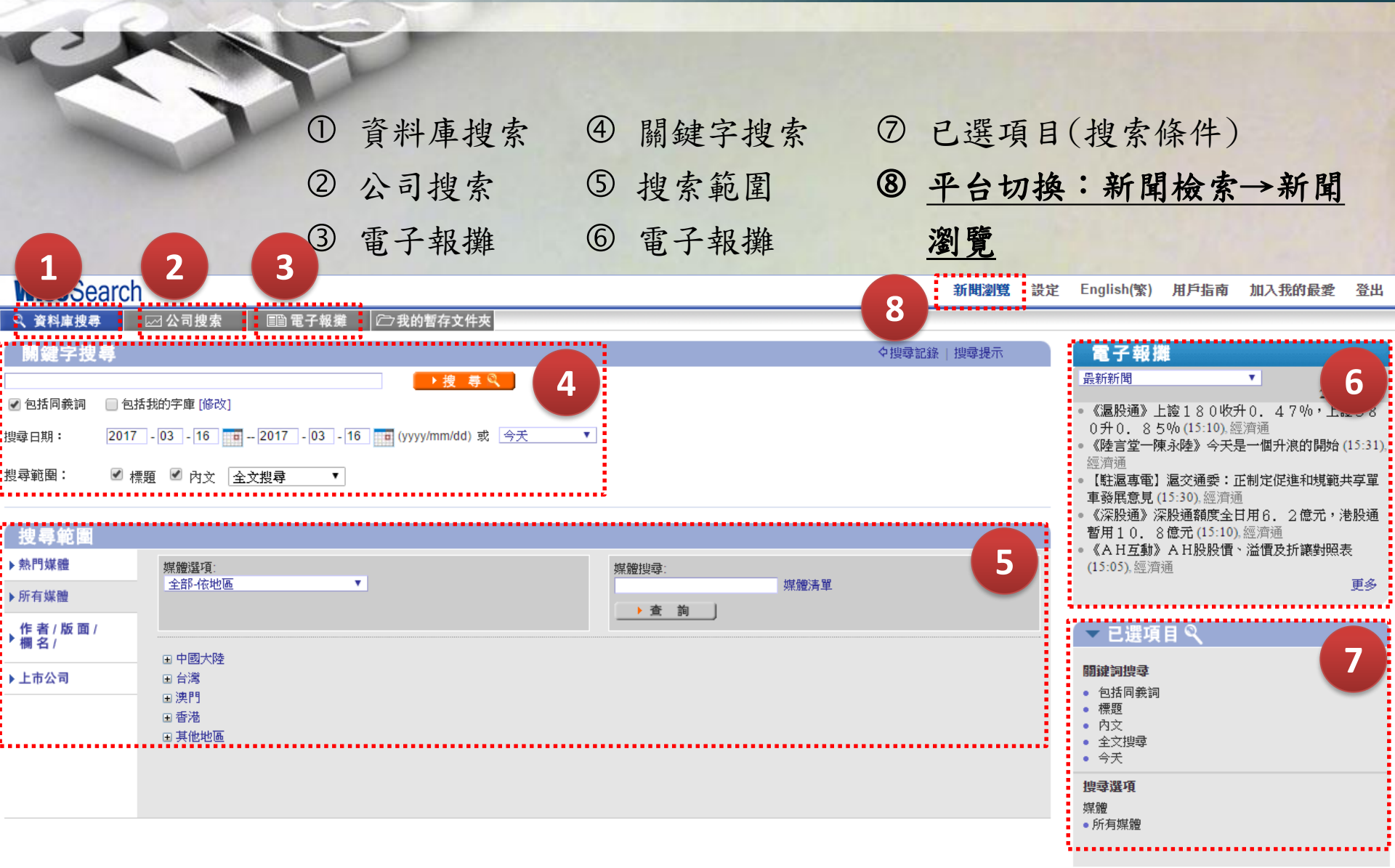

## 資料庫搜索

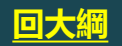

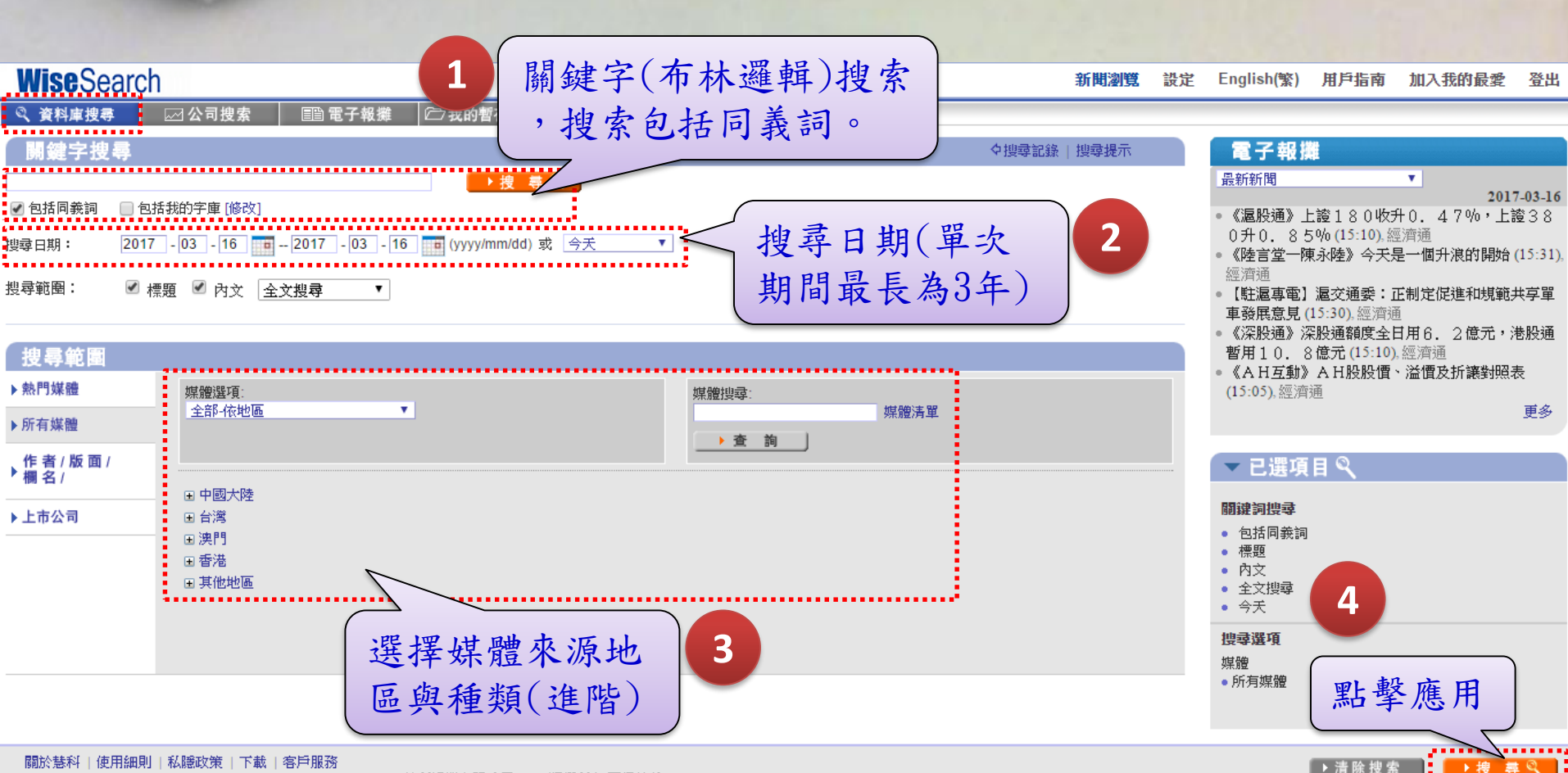

Copyright © 2017 Wisers Information Limited. All Rights Reserved. 慧科訊業有限公司 2017 版權所有 不得轉載

## 電子全文顯示

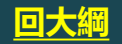

① 在搜尋結果中搜尋(default)

② 媒體類型標籤

③ 列印、下載、電郵、瀏覽④ 文章聚類

| WiseSearch                                                                         |                                                                 |                                                 | 新聞瀏覽                                                                                                    | 安定 English(繁)                                    | 用戶指南                | 加入我的最    | 愛 登出              |
|------------------------------------------------------------------------------------|-----------------------------------------------------------------|-------------------------------------------------|----------------------------------------------------------------------------------------------------|--------------------------------------------------|---------------------|----------|-------------------|
| 🔍 資料庫搜尋 🔤 公司 👔 🗈 電子報攤 🗁 我的暫行                                                       | 存文件夾                                                            |                                                 |                                                                                                    | 2                                                |                     |          |                   |
| 搜尋條件   在搜尋結果中搜尋 不可定示   搜尋記錄                                                        |                                                                 |                                                 |                                                                                                    | 5                                                |                     |          | ی ک               |
| 關鍵字搜尋:                                                                             | □ □ □ □ □ □ □ □ □ □ □ □ □ □ □ □ □ □ □                           | ]                                               |                                                                                                    |                                                  |                     |          |                   |
| 全部新聞 (100000) 報刊 (3182) 網站 (96818)                                                 | 2                                                               |                                                 |                                                                                                    |                                                  | 文章                  | (整類: 相同相 | 標題 🔮              |
| <u>文章相關度</u> ,                                                                     |                                                                 | 日期 ▼                                            | <u> </u>                                                                                                    | 版面/專                                             | 4 🔊                 | •••••    | 子數                |
| 1. 📄 🔜 🗌 正副總統掛名,企業老闆、文化人士大匯集 文化總會是兩岸交流的第二管道                                        | ? :                                                             |                                                 |                                                                                                    |                                                  |                     |          | 1802              |
| 2. 📄 🔜 🗌 立委喬政戰少將人事案曝光,挑戰見光死策略 軍中派系各顯神通等一百分部                                        | — 文章: 11 / 3158 上一篇下一篇><br>長                                    |                                                 |                                                                                                    | C                                                | ≞ ‡ ⊠               |          | 1975              |
| 3. 📄 🔜 🗌 小英生技白皮書起草人力推,設置條例草案倉促上路 自家立委唱反調 何啟功                                       | 海 民眾日報                                                          | ,                                               | 2017-03-1                                                                                                    | 6                                                |                     |          | 2035              |
| 4. 📄 🔜 🔲 傳統領域劃設爭議,姚人多裡外不是人 小英為何遲不見剴這上的抗議原民?                                        | A01   要聞                                                        | 「雨フ入」                                           | 潮鍵字 神ダ・ 2                                                                                                    | 圖片 1                                             |                     |          | 2043              |
| 5. 🛛 📄 腕 🛄 兩岸甄嬛傳?不打不相識?小心別把 鴿派推向鷹派禁政府首度隔海罵戰跟張認                                     | 53                                                              | 電士全文>                                           | 劉寬                                                                                                    |                                                  |                     |          | 1859              |
| 6. 📄 腕 🔲 主導原民傳統領域政策轉彎 張景森再陷風暴                                                      | 網友:整總統不會對中國宣戰                                                   |                                                 |                                                                                                    |                                                  |                     |          | 2436              |
| 7. 📄 腕 🗌 因世界棒球經典赛三連敗傷心又傷神 緣營愛棒球轉化成政策沒剩幾分                                           | ■<br>■<br>【本報記者吳迎良報塔】新賞賞主度郁其明                                   |                                                 | ✓ → →  → → → → → → → → → → → → → → → → → → → → → → → → → → → → → → → → → → → → → → → → → → → → → → → → → → → → → → → → →< | - < 1/1 >                                        |                     |          | 2048              |
| 8. 📄 🔜 🗔 保防法被打臉 抓共諜盯日諜 調査局大反撲                                                      | 國宣戰了嗎?」,並表示新黨已表態會支持                                             | 保防法,等待台獨「盡頭」的到來,但                               | 3是網路上也有人不以為然,認為禁總紙                                                                                                    | 5                                                |                     |          | 3809              |
| 9. 📄 🔜 🗔 坐井覲天:國民黨員關心馬英九官司?                                                         | 不會對中國宣戰,質疑「想不到新黨也要靠                                             | 中國生存了」。                                         |                                                                                                    | <b>正</b> 在 40月                                   | 19.91               |          | 817               |
| 10. 📄 🔜 🗌 網友:禁總統不會對中國宣戰                                                            |                                                                 | 「荼」,不如密不透風的「鐵莃」,但也                              | 也能阻絕真實的兩岸資訊,方便台獨洗腳                                                                                                    | 史多初闻                                             | [lat]               |          | 277               |
| 11 决秀柱:司法改革 文革                                                                     | 人民,只要組隔兩岸交流,教出「天然獨」                                             | ,這樣台獨的盡頭就不會是統一,而是                               | 建國。                                                                                                    | 沒角相關又革                                           |                     |          | 642               |
|                                                                                    | 此番言論有人附和「如此下去台灣內部,終                                             | 將會有一場內戰」,也有人不以為然,                               | ,認為「想不到新黨也要靠中國生存了」                                                                                                    |                                                  |                     |          | 379               |
| 13. ■□□== 點迭新闻標題                                                                   |                                                                 |                                                 |                                                                                                    | 同頁之其他新聞                                          |                     |          | 550               |
| 14. 📄 🔜 下尾                                                                         | → → 査組號: 201703163113590                                        |                                                 | ☑ 標示關鍵字 → ● ● ●                                                                                                    | <ul> <li>         · 辦得了總統洩密 辦不了叉     </li> </ul> | 叉叉                  |          | 601               |
| 15. 📄 🔜 🗌 川善亞太國安團隊逐步就位,台灣準備好了嗎? 外交教父楊潔篪出馬川習會行                                      | 新<br>                                                           | 商標和標記屬慧科、相關機構或版權擁                               | 有人所有,並保留一切權利。使用者提                                                                                                    | ● 管碧玲:民進黨所有人都認<br>● Entrine Tol.com - 4400       | <b>是</b> 英派         |          | 3954              |
| 16. 📄 🔜 🖂 吳澤成報告宜縣長選情 意外掀戰火                                                         | 供的任何內容由使用者自行負責,慧科不會                                             | 對該等內容、版權許可或由此引起的任                               | :何損害 / 損失承擔責任。                                                                                                    | ■ 馬英几つ風"了  T歴大大的報                                | 785                 |          | 767               |
| 17. 📄 🔜 🔲 調查局擬草案怕不辣,法務部神解套辣不怕禁清群放水亂感價邱太三接招求隻                                       | 生命                                                              |                                                 |                                                                                                    |                                                  |                     |          | 1830              |
| 18. 📄 🔜 🗔 牽扯廉政署與調査局爭權矛盾 小英指示研議民進黨版保防工作法                                            | 關於慧科   使用細則   私隱政策  <br>Copyright © 2017 Wisers Information Lin | 下載   客戶服務<br>iited. All Rights Reserved. 慧科訊業有限 | 跟公司 2017 版權所有 不得蕪載                                                                                                    |                                                  |                     |          | 971               |
| 19. 📄 🔜 🔲 前台泥菫座辜成允獛頌褒揚令                                                            |                                                                 | 2014-00-10-                                     |                                                                                                    | いた。「読得時、予選書は                                     | •••••               |          | 123               |
| 20 📄 🔁 🔲 專心市具初選 李俊毅辭尊勝 顧有音奏選約現任立委辭勝 勿暇公勝咨源 詳白。<br>想要教育 [法除教育 ] 口想提供通路,0 、法除船会 口號通路 | 3的政治未來                                                          | 2017_03_16                                      | 中華日報                                                                                                    | B02N 台南東開                                        | 月<br>項 ・1 → 100 / 3 | 158 4    | 534               |
| 2431年4月12月7月7月7月14日には1年1日は1年1日は1日には1日には1日には1日には1日には1日には1日には1日には1日には1               |                                                                 |                                                 |                                                                                                    | • 作乐文                                            | R . 1 - 100/3       | ,130     | 7 32 <del>Q</del> |

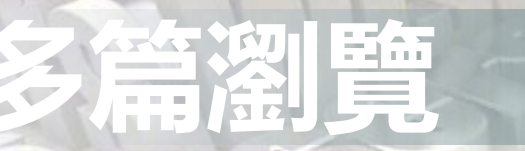

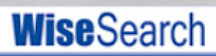

新聞瀏覽 設定 English(繁) 用戶指南 加入我的最愛 登出

<u>回大綱</u>

| 《 資料庫搜尋      | 🖌 🖂 公司搜索 🛛 🗈 電子報攤                | □─────────────────────────────────────                                                                                                    |           |
|--------------|----------------------------------|----------------------------------------------------------------------------------------------------|-----------|
| 搜尋條件   右     | 生搜尋結果中搜尋   視窗顯示   搜尋記錄           | 2                                                                                                    | 4 🐵 🏷     |
| 關键字搜尋:       | ▶ 搜尋   約                         | 輪戦投尋   媒體投尋: 所有已選媒體                                                                                                    | 1         |
| 全部新聞 (1      | 00000) 報刊 (3182) 網站              | (96818)                                                                                                    | ~         |
| <u>文章</u>    | 2相關度▶                            | 文章: 1, 2, 3, 4, 5, 6, 7, 8, 9, 10, 11, 12, 13, 14, 15, 16, 17, 18, 19, 20, 21, 22, 23, 24, 25, 26, 27, 28, 29, 30, 31, 🛛 點擊″ 瀏算                                                                                                    | ť         |
| 📄 🗟 🔽 1      | 正副: 企業老闆、文化人士大匯集 文化總會是國          | 32, 33, 34, 35, 36, 37, 38, 39, 40, 41, 42, 43, 44, 45, 46, 47, 48, 49, 50, 51, 52, 53, 54, 55, 56, 57, 58, 59, 60,                                                                                                    |           |
|              | 立委 事案曝光,挑戰見光死策略 軍中派条名            | 51, 52, 53, 54, 55, 56, 57, 58, 59, 70, 71, 72, 73, 74, 75, 76, 77, 78, 79, 80, 81, 82, 83, 84, 85, 86, 87, 88, 89, 058-059, 軍事, NO.1567, 周紹康,                                                                                                    | 1975      |
|              | 小英生,一番起草人力推,設置條例草案倉促上路自家         | 032-033, 焦點, NO.1567, 林哲良,                                                                                                    | 2035      |
|              | 不見或                              | 034-036   政治   NO.1567   By黄琴雅                                                                                                    | 2043      |
| 📄 🗟 🔽        | 點選新單標題 🔤                         | ▼ 080-081, 雨岸, NO.1567, 李若冰,                                                                                                    | 1859      |
|              |                                  | 正副總統指名,企業老闆、文化人士大羅集文化總會是兩岸交流的第二管道? 新聞作用 新聞 A030-A032,新聞內基,NO.824,何字軒,                                                                                                    | 2436      |
| 📄 🗟 🗹 🗈      | 医                                | 济组制。1918年<br>文编由民進黨接黨,淡化了政治人物色彩,除十五位企業定義委外,這屆執委的特色是多了許多文化人, <mark>產高了機</mark> 局示                                                                                                    | 2048      |
| 📄 🗟 🗹 Î      | 保防法被打臉 抓共諜盯日諜 調査局大反撲             | 文化總會未來重點工作,似乎意指文化總會可能成為「地下海基會」。「少一些政治性,多一點文化工作。」應是未 A008-A012,封面故事, NO.824, 專案組,                                                                                                    | 3809      |
| 📄 🗟 🔽        | 坐井觀天:國民黨員關心馬英九官司?                | 來雨洋交流的重點。 03, 台灣焦點, 03, 台灣焦點,                                                                                                    | 817       |
| ). 📄 🛱 🔽 🛙   | 網友:禁總統不會對中國宣戰                    | 三月九日下午,中華文化總會舉行會員大會,推選出總統 <mark>募支沈</mark> 姆任會長,副總統陳建仁與國安會前副秘書長江春男<br>A01,要問,                                                                                                    | 277       |
| . 📄 🔂 🔽 ž    | 洪秀柱:司法改革勿變司法文革                   | 常任副會長。八年後,文化總會統於再度回歸總統賠任會長的歷史慣例上。       AD2 今間要目                                                                                                    | 642       |
| 2. 📄 🗟 🗹 2   | 辜成允追思會政商雲集 總統頒褒揚令                | 「「「「「「「「」」」」「「「」」」」「「」」」「「「」」」」「「」」」」「「」」」」                                                                                                    | 379       |
| s 📄 🗟 🗹 🛚    | 禁與縣市長餐紋 同意「現任優先」條款               | 當天·文化總會五百多位會員也邁出三十五位執委、候補六名執委、十一位諮議委員及二位候補諮委。                                                                                                    | 550       |
| i. 📄 🗟 🗹 "   | 下国彰縣長選舉 綠營「現任優先」說掀波              | 其中,去年十一月,因劉兆玄堅持「做好做滿」而公開發表「反劉挺禁」聲明的十二位教委,包括立法院前院長王金 AT3G,彰化南投焦點,林良哲劉曉欣,                                                                                                    | 601       |
| i. 📄 🗟 🗹 I   | 川善亞太國安國隊逐步就位,台灣準備好了嗎? 外交教》       | 平與十一位企業家教委,除辦電前董事長曹操課與今年初緊適的台泥前董事長奉成九外,其辦全部留任。<br>090-091,放眼天下,NO.1567,載志銘,                                                                                                    | 3954      |
| i. 📄 ៑ 🗹 i   | 吳睪成報告宜縣長選情 意外掀戰火                 | 有產的是,留任的戰耍當邦金控副董事具禁明忠,是 <mark>嘉交次</mark> 就讀台大法律外時的周還同學。兩人畢業後甚少往來,即 Alaca 在 Alaca Alaca Ala | 767       |
| · 🗌 🚺 🗹 🕯    | 調查局擬其案怕不辣,法務部神解套辣不怕蔡清群放水關        |                                                                                                    | 1830      |
| s. 📄 🗟 🗹 🛚   | 牽扯廉政署與調査局爭權矛盾 小英指示研議民進黨版保障       | - エルジャロルは小正未初笑が「何級面ノジム協会主首単学会子得法、幽光時台超苏軍争長光二峰、等電法帝副軍争長互明<br>智貨高雄一功宮造軍事長林中進等四位。另外, <mark>蔣奕攻</mark> 的表寄、三圓建設董事長王光祥與穩想董事長陳進財、隘勝董<br>025, 封 <u>面故事</u> , NO.1567, 李順徳,                                                                                                    | 971       |
| ). 🛛 📄 🗟 🗹 🕫 | 前台泥華座辜成允獲頒褒揚令                    | 事長黄子成都在候補執委名單中。此外,執委洪三雄的夫人、國際通商法律事務所主持律師陳玲玉則是誇議委員,是 02,要聞,短訊,                                                                                                    | 123 🗸     |
|              | 望心市具初望 李俊毅醉拳勝 顏有音參運的現任立季辭勝       | 文總內部唯一的一對夫妻檔。<br>R02N 台南 華間                                                                                                    | 534       |
|              | 頁 <li>已選擇標題:0 &gt; 清除所有已選標題</li> | 除了十五位企業家執委外,這屆執委的將色是多了許多文化人,包括導演吳念真與柯一正、紙風車執行長李永豐、作 > 標題:1-100/3,158                                                                                                    | 1 / 32頁 > |

## 精準進階檢索

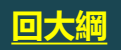

| WiseSearch<br>點擊「編輯搜                  | 索」                                    | ······································ | 新聞          |
|---------------------------------------|---------------------------------------|----------------------------------------|-------------|
|                                       | 檢索 二 而送 际                             | <b>痘役</b> 余 」                          |             |
| 搜尋條件   在搜尋結果中搜尋 視窗顯示   搜尋記錄           | 进行进行进行                                | 的媒體                                    |             |
| □ □ □ □ □ □ □ □ □ □ □ □ □ □ □ □ □ □ □ | 請選擇<br>斫有已選媒體                         |                                        |             |
|                                       | バイカロAA22000<br>                       | _日期 ▼                                  | <u>媒體</u> ▶ |
|                                       | 諾言<br>所有中文媒體<br>所有描文媒體                | 2016-05-20                             | 英文台北時報      |
|                                       | /// / / / / / / / / / / / / / / / / / | 2016-05-20                             | 中華日報        |
| 3. 📄 🕞 🗌 總統就職大典 埔墘舞蹈班秀才藝              | 媒體<br>30雜誌 (11)                       | 2016-05-20                             | 其晨報         |
| 4. 📄 腕 🔲 西洋畫 國際大放藝彩 羅芙興春拍香港登場 大師作品雲集  | 今周刊 (28)<br>商業周刊(台灣) (38)             | 2016-05-20                             | 台灣蘋果日報      |
| 5. 📄 腕 🔲 埔墘國小舞蹈班參加總統就職禮將全力以赴表現新北藝術實力  | 中華日報 (843)                            | 2016-05-20                             | 台灣新生報       |
| 6. 📄 🕞 🗔 南美會十全十美開聯展                   | <sup>送見雑誌 (15)</sup><br>大家健康 (1)      | 2016-05-20                             | 中華日報        |
| 7. 💦 📄 🔜 卦山畫會聯展 筆下修心                  | 台湾立報 (141)<br>萬 寶週刊 (4)               | 2016-05-20                             | 民眾日報        |
| 3. 📄 🕞 🗔 戴威利馬赛克展 獻上520的祝福             | 太平洋日報 (290)                           | 2016-05-20                             | 民眾日報        |
| 9. 📄 縮小差距 許慧玉:原高縣需文化建設                | 奥報 - 台湾版 (40)<br>英文台北時報 (207)         | 2016-05-20                             | 真晨報         |
| 10. 🛛 📄 🕞 🗔 無聲的樂章 書法大師董陽孜歐洲個展         | 台湾蘋果日報 (589)<br>Taiwan News (98)      | 2016-05-20                             | 台灣立報        |
| 11. 📄 腕 🗔 民徳師生看展 藝義深長                 | 台灣英文新聞(漢文新聞) (14)                     | 2016-05-20                             | 中華日報        |
| 12. 📄 腕 🗌 上古好的藝術盡在台灣13預展近百大師名作參展29日拍賣 |                                       | 2016-05-20                             | 台灣新生報       |
|                                       |                                       |                                        |             |

## (牛輸出(下載/電郵/列印)

| WiseSearch                                  |            |                        | 選擇輸出功能         |
|---------------------------------------------|------------|------------------------|----------------|
| 🔍 資料庫搜尋 🔤 公司搜索 📑 電子報攤 🗁 我的                  | 的暫存文件夾     |                        |                |
| 搜尋條件   在搜尋結果中搜尋   視窗顯示   搜尋記錄               |            |                        | 2 📕 🖡 🖂 🐵      |
| 闘鍵宇搜尋:  と  搜尋    編輯搜尋                       | 媒體搜尋:      | 所有已選媒體                 |                |
| 全部新聞 (100000) 報刊 (5783) 網站 (94217)          |            |                        |                |
| <u>文章相關度</u> ▶                              |            | <u>E</u> !             | <u>据▼ 媒體</u> ▶ |
| 1 Art exhibition listings [12 條相同標題]        |            | 2016-                  | -05-20 英文台北時報  |
| 2. 🔽 🕞 🗹 埔戰國小 受邀總統就職演出                      | 下載文章       |                        |                |
| 3. 📄 🔂 🗹 總統就職大典 埔墘舞蹈班秀才藝                    | 選擇文章:      | ○所有文章(36317) ●已選文章     | (5) 0 所在文章     |
| 4. 💦 📄 🕞 🗔 西洋畫 國際大放藝彩 羅芙興春拍香港登場 大師作品雲集      | (宏志回交玉井40  | 2004公式会)               |                |
| 5. 📄 🔝 🗹 埔墘國小舞蹈班參加總統就職禮將全力以赴表現新北藝術實力        | (母-大阪夕下戦11 |                        | 2              |
| 6. 📄 🙀 🗹 南美會十全十美開聯展                         | E下載範圍      | 標題及内文                  |                |
| 7. 📄 🔜 🗹 卦山畫會聯展 筆下修心                        | 格式:        | RTF (Rich Text Format) |                |
| 8. 📄 🔝 🗹 戴歐利馬赛克展 獻上520的祝福                   | 輸出         | m I ML 文卓<br>純文字       |                |
| 9. 1 1 1 1 1 1 1 1 1 1 1 1 1 1 1 1 1 1 1    |            | PDF (A4)               |                |
| 10. 3 選欲輸出新聞標題                              | - ▶ 標不願鍵子  |                        |                |
|                                             |            | <b>立音排</b> 度 100       | 消 下 #          |
| 12. 📄 腕 🗌 上古好的藝術盡在台灣13預展近百大師名作參展29日拍賣       |            |                        |                |
| 13. 📄 🔜 🥅 新營線川水道變垃圾河 飄惡臭 蔡育輝會同3里長現勘 促相關單位速改 | 善          | 2016-                  | 05-20 中華日報     |

## 公司搜索

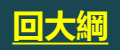

#### WiseSearch 《 資料庫搜尋

☑ 公司搜索

新聞瀏覽 設定 English(繁) 用戶指南 加入我的最愛 登出

| 公司搜索                                                                                                    |                                                                                                    | ▼ 財經摘要                                                                                                    |                        |
|----------------------------------------------------------------------------------------------------|----------------------------------------------------------------------------------------------------|----------------------------------------------------------------------------------------------------|------------------------|
| 公司捜尋                                                                                                    | 財經數據搜尋                                                                                                    | 市場新聞                                                                                                    | 2017-03-17             |
| 香港上電子<br>諸所保保傳公其其半原地家工建採支汽煤石紡綜資軟農運酒金銀建零<br>電製<br>電製<br>電製<br>電製<br>電製<br>一個<br>一個<br>一個<br>一個<br>一個<br>一個<br>一個<br>一個<br>一個<br>一一一一一一一一 | 香港上市公司名稱/股票代號<br>示範:長江或0001<br>公司名類<br>CLP HOLDINGS LIMITED 中電控股有限公司<br>THE HONG KONG AND CHINA GAS COMPANY LIMITED 香港中華爆<br>氣有限公司<br>POWER ASSETS HOLDINGS LIM<br>AMBER ENERGY LIMITED 城市<br>CONCORD NEW ENERGY GROUP LIMITED<br>CHINA EVERBRIGHT INTERNATIONAL LTD.<br>GUANGDONG INVESTMENT LTD 每海投資有限公司<br>KONG SUN HOLDINGS LIMITED 江山控股有限公司<br>COPERISES WATER GROUP LIMITED 北控水務集團有限<br>選擇產業別(EX:公用事業)<br>AMBEN 集工業」客戶服務<br>Wisers Information Limited. All Rights Reserved. 基科訊業有限公司 2017 版權所有不得轉載 | <ul> <li>・ 接安開展交通集中整治大行動 譲交通違法無所進形 通社區微巴樂宰生活,</li> <li>・ 深圳服裝業在國際時尚 版圖中確定坐標,南方日報(深圳版)(数字報)</li> <li>・ 要題去市中心短期新企のased 人在香港建人協助始太姆業回想,建業里口袋</li> <li>・ 医日本市中心短期新企のased 人在香港建人協助始太姆業回想,建業里口袋</li> <li>・ 医日本市中心短期新企のased 人在香港建人協助始太姆業回想,建業里口袋</li> <li>・ 医日本市中心短期新企のased 人在香港建人協助始太姆業回想,建業里口袋</li> <li>・ 医日本市中型煤気有限公司</li> <li>         新聞供給         ●日付新聞講題: 1 - 15 / 15 &lt;</li></ul> | 南方日報(深圳版)(軟字報)<br>PANY |

## 財經數據搜索

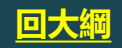

#### WiseSearch

🖂 公司搜索

3、資料庫搜尋

新聞瀏覽 設定 English(繁) 用戶指南 加入我的最愛 登出

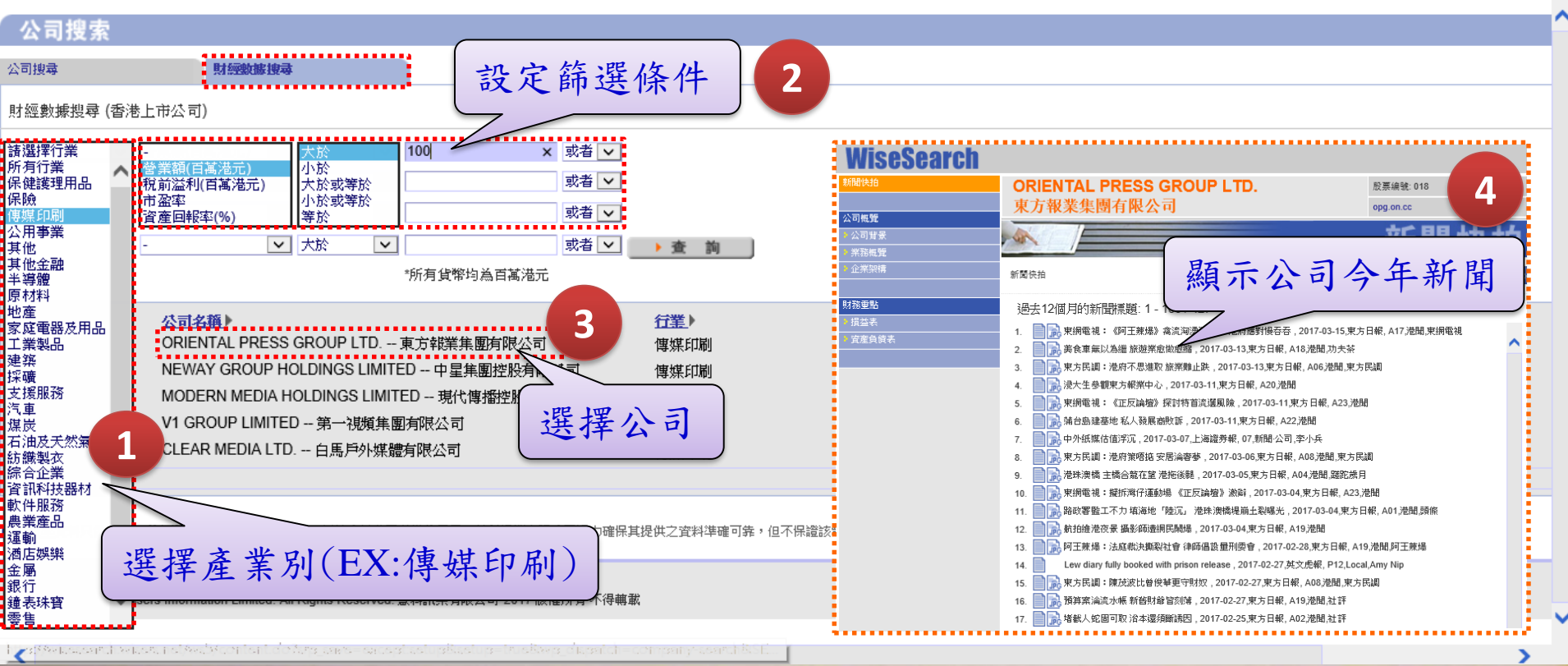

## 聯絡資訊

◆若您對「慧科大中華 新聞網」有任何建議 或問題,都可以透過 客服信箱、或客服專 線聯繫。 ◆服務時間: Mon~Fri, 09:00~18:00.

回大綱

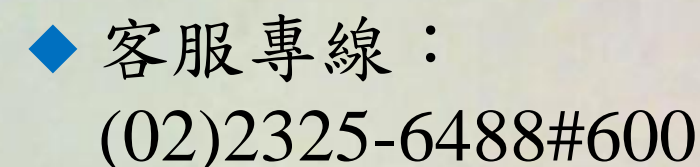

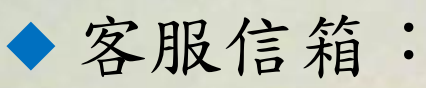

TW\_Service@wisers.com